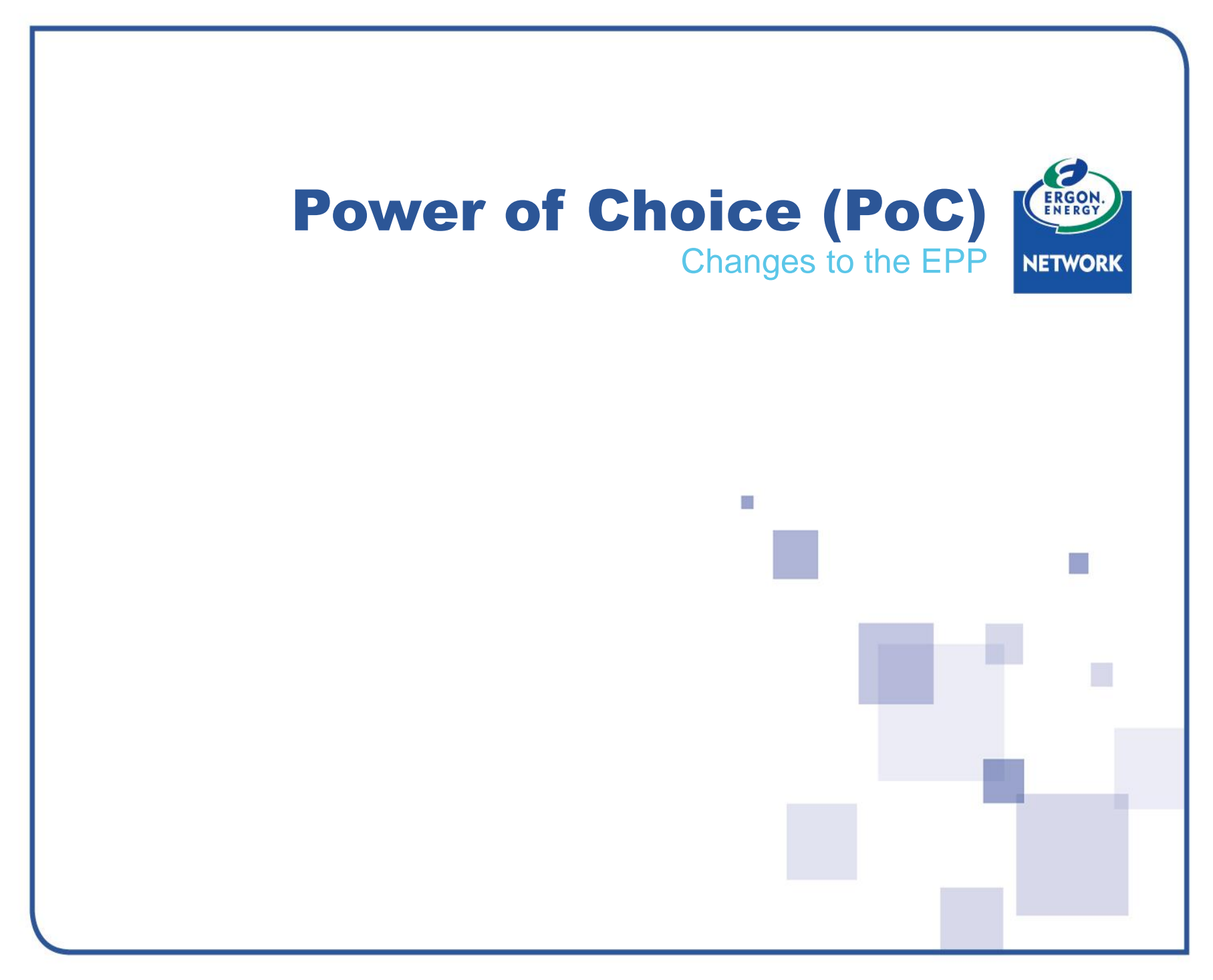

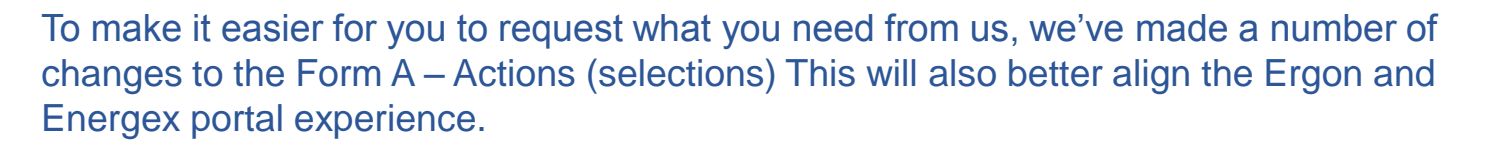

These changes include:

- The ability to bundle Primary and Secondary services will be available on the Ergon Network Form A – making the EPP more user-friendly overall
- Premises Search and Premises Validation functionality will be rolled out to Ergon Network –making it simple to request suitable work for the correct NMI
- Form B rectification becomes more specific making it less likely to submit an incorrect request
- Retailer notification emails deliver itemised guidance to retailers, identifying whether the Distribution Network Service Provider (DNSP) like Ergon Network or the Metering Provider (MP) is responsible for the completion of specific actions – making it clear which market role is responsible for each part of a job

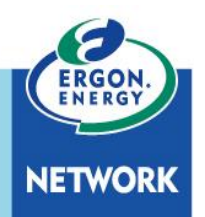

# **Introduction of new Form A actions (selections)**

#### The new Actions (selections) you can choose from are:

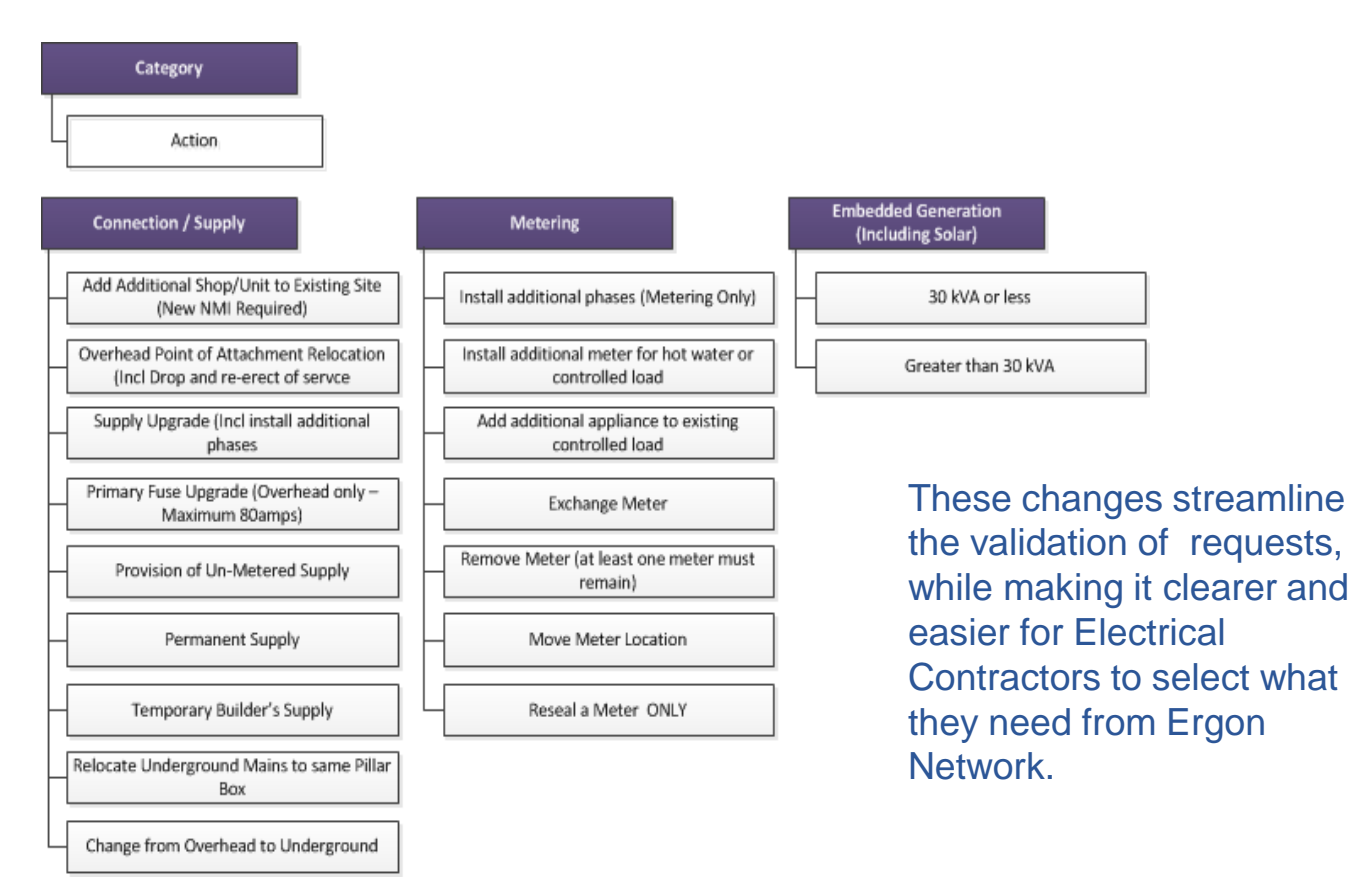

The new options focus on the outcome of the request, and move Ergon Network and Energex closer to a consistent user experience.

## New and changed terminology

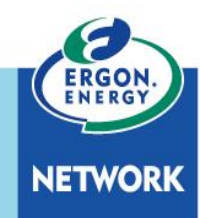

We've added new job descriptions, and made some changes to job descriptions.

| CURRENT DESIGN                                                              | NEW NAME/ENERGEX EQUIVALENT                                                     |
|-----------------------------------------------------------------------------|---------------------------------------------------------------------------------|
| Provision Network Connection to Permanent<br>Installation                   | Permanent Supply                                                                |
| Provision of Construction Supply (BTS)                                      | Temporary Builder's Supply                                                      |
| Relocate Construction Supply (BTS) to Permanent<br>Installation             | Permanent Supply                                                                |
| Relocate Permanent to Construction Supply<br>(Demolition/ Renovation) (BTS) | Temporary Builder's Supply                                                      |
| Relocate existing Permanent Connection to<br>alternative position           | Overhead Point of Attachment Relocation (Incl Drop and re-<br>erect of service) |
| Increase Current-Carrying Capacity of Mains                                 | Supply Upgrade (Incl install additional phases)                                 |
| Provision of Un-metered Supply                                              | Provision of Un-metered Supply                                                  |
| Provision of additional Meter (s) to an existing connection                 | Install additional meter for hot water or controlled load                       |
| Meter Change / Replace / Exchange                                           | Exchange Meter                                                                  |
| Meter Removal (at least one meter must remain)                              | Remove Meter (at least one meter must remain)                                   |
| Move Meter Location                                                         | No Change                                                                       |
| Reseal a Meter - ONLY                                                       | No Change                                                                       |
| Relocate Construction Supply (BTS) to a new BTS position                    | Temporary Builder's Supply                                                      |
| Change / Additional appliance on existing controlled<br>load                | Add additional appliance to existing controlled load                            |
| 30kVA or less                                                               | 30 kVA or less                                                                  |
| Greater than 30kVA                                                          | Greater than 30kVA                                                              |
| Relocate Underground Mains to same Pillar Box                               | No Change                                                                       |
| no equivalent                                                               | Add Additional Shop/Unit to Existing Site (New NMI Required)                    |

17 November 2017 PoC Electrical Contractor Information Pack Two – PORTAL CHANGES

### **Introduction of a Premise Search Window**

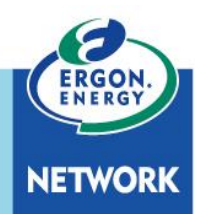

A new **Premise Search Window** will be introduced to assist Electrical Contractors to:

- Select the correct premises for the Form A
- Display the NMI status (ACTIVE, GREENFIELD, NEVER CONNECTED, DE-EN, EXTINCT)
- Display the Connection Type (PERMANENT, TEMPORARY, UN-METERED, COMMUNITY)
- Display the Network **Tariff Information** currently in place for that NMI.

| · · · · · · · · · · · · · · · · · · ·                   |                                                                                                    |                                                                                                    |                                                                                                    |
|---------------------------------------------------------|----------------------------------------------------------------------------------------------------|----------------------------------------------------------------------------------------------------|----------------------------------------------------------------------------------------------------|
| Address                                                 | Nmi Status                                                                                                    | Connection Type                                                                                                    | Tariff                                                                                                    |
| JEFFERIES PARK SPRINKLER SYSTE ALMA ST ROCKHAMPTON 4700 | ACTIVE                                                                                                    | PERMAN                                                                                                    | BIB                                                                                                    |
| 2 ALMA ST ROCKHAMPTON 4700                              | ACTIVE                                                                                                    | PERMAN                                                                                                    | RIB<br>VC                                                                                                    |
| 4 ALMA ST ROCKHAMPTON 4700                              | ACTIVE                                                                                                    | PERMAN                                                                                                    | RIB                                                                                                    |
| en limited to the first 100 results)                    |                                                                                                    |                                                                                                    |                                                                                                    |
|                                                         | Address<br>JEFFERIES PARK SPRINKLER SYSTE ALMA ST ROCKHAMPTON 4700<br>2 ALMA ST ROCKHAMPTON 4700<br>4 ALMA ST ROCKHAMPTON 4700 | Address       Nmi Status         JEFFERIES PARK SPRINKLER SYSTE ALMA ST ROCKHAMPTON 4700       ACTIVE         2 ALMA ST ROCKHAMPTON 4700       ACTIVE         4 ALMA ST ROCKHAMPTON 4700       ACTIVE | Address       Nmi Status       Connection Type         JEFFERIES PARK SPRINKLER SYSTE ALMA ST ROCKHAMPTON 4700       ACTIVE       PERMAN         2 ALMA ST ROCKHAMPTON 4700       ACTIVE       PERMAN         4 ALMA ST ROCKHAMPTON 4700       ACTIVE       PERMAN |

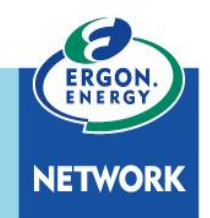

A **new NMI Validation process** will be introduced in the EPP to ensure that the NMI conditions are suitable for the type of work that is being requested. In this example, the **Primary Action** (main job) that has been selected is for 'Permanent Supply'.

| Address Search I | Results (click to select the correct address) |                                             |                                            |                   |   |
|------------------|-----------------------------------------------|---------------------------------------------|--------------------------------------------|-------------------|---|
| NMI              | Address                                       | Nmi Status                                  | Connection Type                            | Tariff            |   |
| 30381480817      | 64 ALMA ST ROCKHAMPTON 4700                   | ACTIVE<br>Note this<br>and not<br>selection | PERMAN<br>s NMI is active<br>available for | RIB<br>NVG1<br>VC | ^ |
| 30381488206      | 65 ALMA ST ROCKHAMPTON 4700                   | ACTIVE                                      | PERMAN                                     | BIB<br>VC         |   |
| 30381487901      | 71 ALMA ST ROCKHAMPTON 4700                   | GREENFIELD                                  |                                            | RIB<br>VC         | ~ |

Note that In the event an Electrical Contractor tries to search for an address where a Connect application has not previously been submitted (thereby there is no NMI created); he/she will receive no results at all. A message will display requesting a Connect to be submitted.

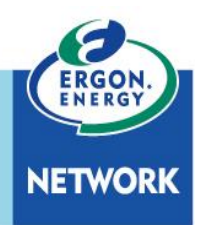

## **NMI Validation - what does this mean for you?**

| Address Search Results (click to select the correct address) |                             |            |                 |                   |   |
|--------------------------------------------------------------|-----------------------------|------------|-----------------|-------------------|---|
| NMI                                                          | Address                     | Nmi Status | Connection Type | Tariff            |   |
| 30381480817                                                  | 64 ALMA ST ROCKHAMPTON 4700 | ACTIVE     | PERMAN          | RIB<br>NVG1<br>VC | ^ |
| 30381488206                                                  | 65 ALMA ST ROCKHAMPTON 4700 | ACTIVE     | PERMAN          | BIB<br>VC         |   |
| 30381487901                                                  | 71 ALMA ST ROCKHAMPTON 4700 | GREENFIELD |                 | RIB<br>VC         | ~ |

This means that you will see the following changes:

- 1. When the EPP retrieves the available addresses for Alma Street in Rockhampton, it **greys out**, (so it cannot be selected) those addresses that already have an **active**, **permanent supply connected**.
- 2. The EPP will leave the greenfield and never connected premises available for selection.
- 3. Electrical Contractors will **no longer** have the option of **entering a premise manually** to search for a NMI on a Form A.

## **NMI Validation – Helpful message**

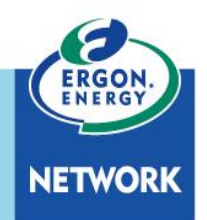

If the NMI validation is not successful, the EPP will display the following help **message** on the screen:

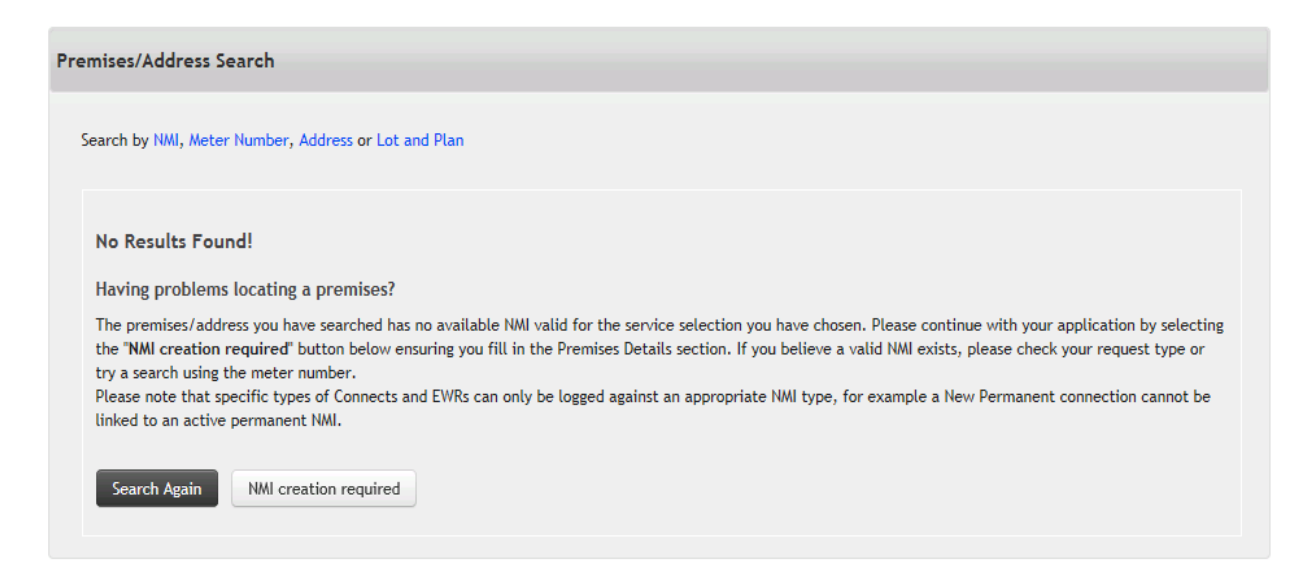

The help message contains important information about how to refine your search as well as why the initial search may have been unsuccessful.

e.g. if no valid address is found for a particular job type, the EC will be advised to check the job type or submit a Connect.

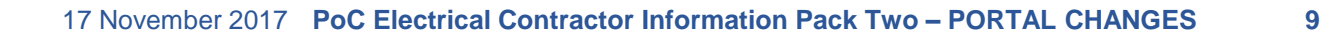

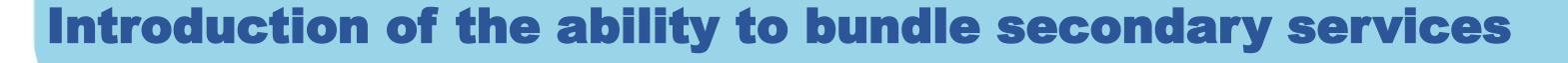

To make the portal more efficient, you will now be able to 'bundle' – or add on – appropriate secondary services on the same single request.

| Type of Reque                                                                                           | st                  |                                                                                                    |                           |  |
|----------------------------------------------------------------------------------------------------|---------------------|----------------------------------------------------------------------------------------------------|---------------------------|--|
|                                                                                                    | 🗸 Ergon Wo          | rk Request Type - Additions and Alterations, Point of Atta                                                                                                    | chment - Relocation       |  |
|                                                                                                    | Category            | Connection / Supply                                                                                                    |                           |  |
|                                                                                                    | Action              | Overhead Point of Attachment Relocation (Incl Drop and re-erect of servce)                                                                                                    |                           |  |
|                                                                                                    | Extra Info          | N/A                                                                                                    |                           |  |
|                                                                                                    | Ready for Test Date | 03/12/2017 (DD/MM/Y                                                                                                    | YYY within next 3 months) |  |
| lote only the<br>ervices that are<br>uitable to be<br>dded on to the<br>riginal request wil<br>lisplay. | → Do you need to a  | dd one or more of the following services to this request?  Add Meter (H/W or Control Load)  Add appliance to existing controlled load meter  Exchange Meter  Remove Meter (incl. H/W or Control Load)  Drop and Re-erect Service  Move Meter |                           |  |

This combination of Primary and Secondary Services is then communicated to the Retailer following validation of the Form A, itemising responsibility for the delivery of each service.

NETWORK

EC notifications will also change to advise that an MP will need to be involved to complete the work.

## **Form B Rectification**

To make it easier for you to select the right option when submitting a work request, we've added more descriptions for each Action (selection).

|                                | Please select your request ty        | vpe from the following | options 🕐                                                                                                    |                                                             |  |
|--------------------------------|--------------------------------------|------------------------|----------------------------------------------------------------------------------------------------|-------------------------------------------------------------|--|
| Category                       | Rectify a Form B                     |                        | $\checkmark$                                                                                                    | 2                                                           |  |
|                                | Please Select<br>Connection / Supply |                        |                                                                                                    |                                                             |  |
| Action                         | Embedded Generation (Inc             |                        | Please select your request type from                                                                                                    | This filter question presents the relevant Actions for that |  |
| When select                    | ting 'Rectify a Form                 | Category               | Rectify a Form B                                                                                                    | Category to make it easier to select the correct one.       |  |
| B', the EPP v<br>filter questi | on asking what the                   |                        | Connection / Supply                                                                                                    |                                                             |  |
| defect work                    | was.                                 | Action                 | Please Select<br>Temporary Builder's Supply<br>Permanent Supply                                                                                   |                                                             |  |
| Extra In<br>Ready for Test Da  |                                      | Extra Info             | fo Add Additional Shop/Unit to Existing Site (New NMI Required)<br>Overhead Point of Attachment Relocation (Incl Drop and re-erect of servce)     |                                                             |  |
|                                |                                      | Ready for Test Date    | Primary Fuse Upgrade (Overhead only<br>Provision of Un-Metered Supply<br>Change from Overhead to Undergroun<br>Relocate Underground Mains to same | - Maximum 80amps)<br>d<br>Pillar Box                        |  |
|                                |                                      |                        |                                                                                                    |                                                             |  |

## **Form B Rectification**

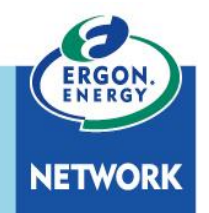

The selection of a specific Rectify Action allows Ergon Network to **inform the Retailer** of **who is responsible** for completing the Rectification work, Ergon Network, or the Metering Provider.

|                     | Please select your request type from the following options 📀 |                         |                                                                 |  |  |
|---------------------|--------------------------------------------------------------|-------------------------|-----------------------------------------------------------------|--|--|
| Category            | Rectify a Form B                                             |                         |                                                                 |  |  |
|                     | Please Select                                                |                         | Rectify a Form B                                                |  |  |
| Action              | N/A                                                          |                         | Select the Action as set on the original Form A. Where a defect |  |  |
| Extra Info          | N/A                                                          |                         | has been left that is not<br>associated to a previous Form      |  |  |
| Ready for Test Date | 18/10/2017                                                   | (DD/MM/YYYY             | of a Network Connection"                                        |  |  |
|                     | The                                                          | ere will be a selection | for 'Reconnection of a Networ                                   |  |  |

There will be a selection for 'Reconnection of a Network Connection'.

### **Electrical Partner Portal - Hints & Tips**

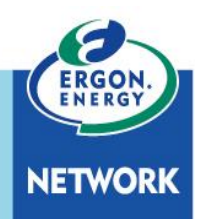

There is a lot of useful information available on each screen of the EPP to help Electrical Contractors to complete requests for all different types of work.

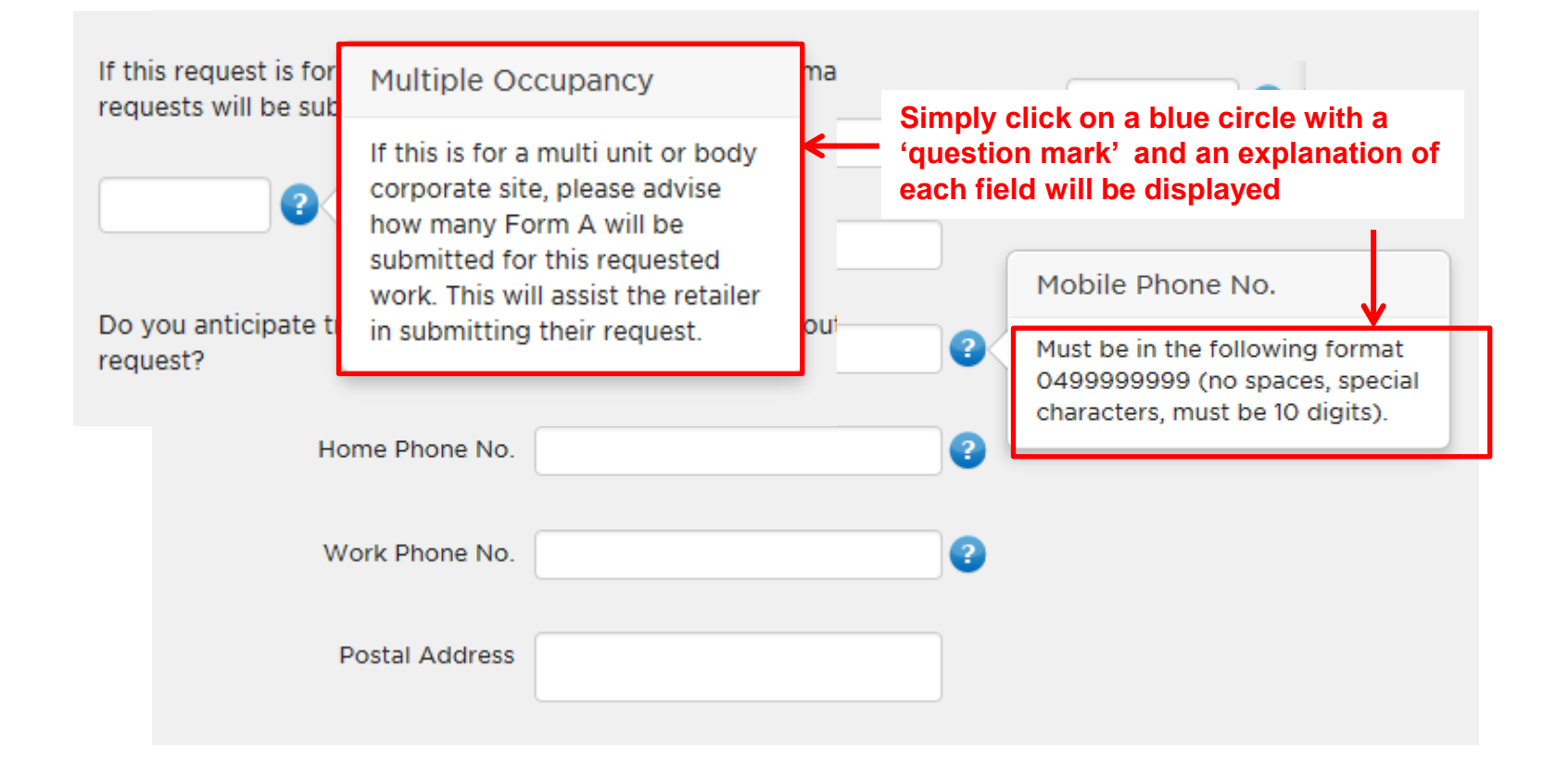

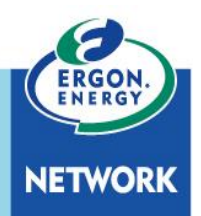

Following the implementation of this current set of changes to the Portal, we will start work on a second round in January 2018. This work will include a complete upgrade of the Electrical Partners Portal, and we expect to have the work completed by June 2018.

#### What does this mean for you?

This current round of fixes will improve a number of 'niggles' that you currently have with the Ergon portal - e.g. you will now have the ability to copy a Connect, and the ability to delete saved Form As.

After June, the Ergon Portal and the Energex Portal will give users the same experience. What you can now do in the Energex portal will then be available in the Ergon portal.